# 求人者マイページアカウントを登録する

## ✓ ハローワークインターネットサービスのトップページから作業を 行います

#### ■操作手順(詳細)

① ハローワークインターネットサービスにアクセスします。事業所登録・求人申込み(仮登録)ボタンをクリックします。

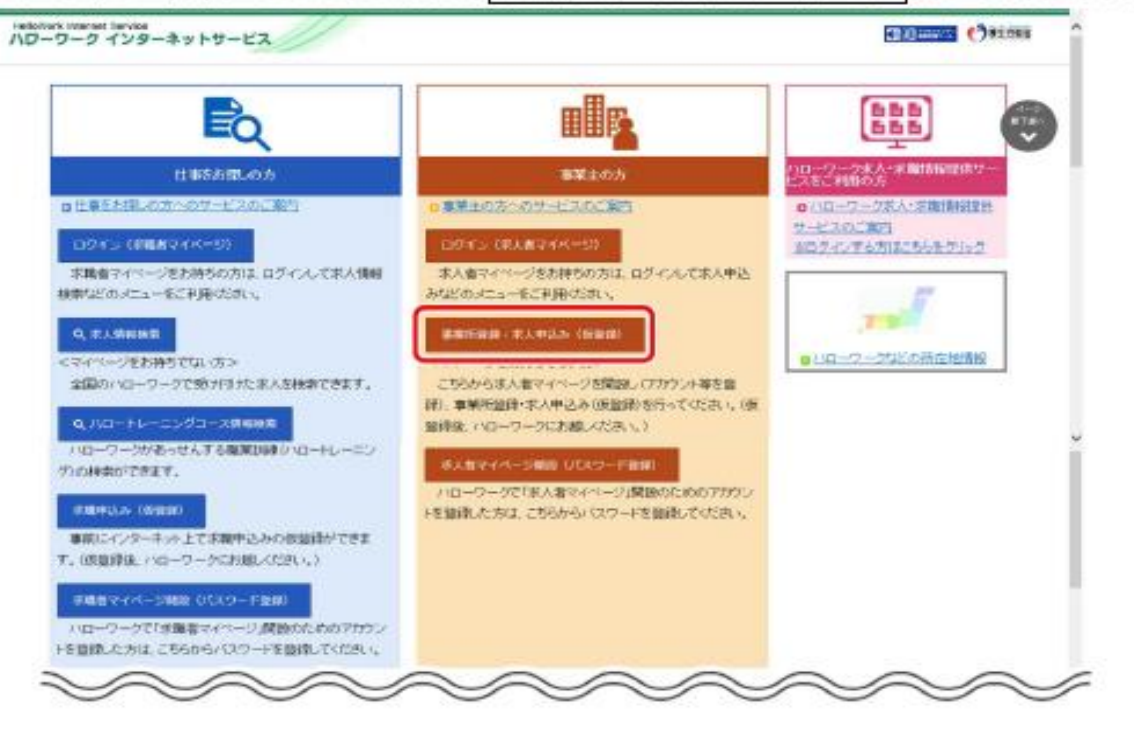

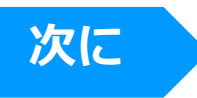

- 「求人者マイページアカウント登録」画面が表示されます。 メールアドレスを入力します。
- 「プライバシーボリシー」および「利用規約」を確認し、「「プライバシーボリシー」「利用規約」に同意します」にチェックを付けます。
- ④ 入力内容を確認し、次へ進むボタンをクリックします。

| and an and an                                                                                                    | ンターネットサービス                                                                                                    | California Charme |
|----------------------------------------------------------------------------------------------------|----------------------------------------------------------------------------------------------------|-------------------|
| 122 × 1117.                                                                                                    | 小 發時                                                                                                    |                   |
| 求人者                                                                                                    | マイページアカウント登録                                                                                                    | 0                 |
| 求人有学习***                                                                                                    | ジを開設するためには、アカウント登録を行う必要があります。                                                                                                    |                   |
| ご入れ、応払いたメ<br>メール売店制限を3                                                                                                    | ーーしアレス第ビリアカウント保護協会で通知コールを拒否的します。<br>http://ktml.enductionationality.pight56/2~6.受援任約可してく556()。                                                                                                    |                   |
| ■求人者マイ                                                                                                    | < / 而进于制                                                                                                    |                   |
| ステップ1                                                                                                    | メールアドレスの問題<br>とものドレスを入力すると、入力したとールドレス用いローワーンインターネッサービスカギアカフンドを取得                                                                                                    | 了通知シジールが確さます。     |
| ステップタ                                                                                                    | パスワードの登録<br>パスワードルの下かった9歳後年で新したし2歳の月間は一点入れます。(メール長金の53600000                                                                                                    |                   |
| ステップロ                                                                                                    | 承入者マイページアカウント登録完了                                                                                                    |                   |
| ステップ4                                                                                                    | 事業所指指しました構成の販売課<br>されて事業を用いていた場合の公司                                                                                                    |                   |
| ステップも                                                                                                    | ノローワークでの事業所・未入の未留設<br>第二日の時間の時に、ローンには、またはのなかから、ます、クロケーをはかったがあるよう。                                                                                                    |                   |
| 2,7976                                                                                                    | ま人名マイベージの構設                                                                                                    |                   |
| 4-6-202                                                                                                    |                                                                                                    |                   |
| 1-2792                                                                                                    | , 2, (MERCH)                                                                                                    |                   |
| ノールアドレ                                                                                                    | - <b>A (BEER)</b><br>- <b>A</b> 195-                                                                                                    |                   |
| 7-6711<br>75000-<br>814944                                                                                                    | レス(MERH)<br>-ポリン-<br>15月<br>レクインターオットセービス(AIT (MT-AIT-21)) 754、AIT-4IT-21                                                                                                    |                   |
| メールアドレ<br>ガライバシー<br>留す40年号<br>に約17日<br>の施業する<br>います。                                                                                                    | ッス(第23年)<br>                                                                                                    |                   |
| ノールアドレ<br>フライバシン<br>間を認知を引<br>したがでする<br>シングでも必要すっていた。<br>マフィでもの<br>のります。<br>マフィでもの<br>の<br>にため、<br>マフィーショー<br>の<br>りまり、<br>の<br>で<br>り、<br>の<br>、<br>で<br>り、<br>の<br>、<br>の<br>、<br>の<br>、<br>の<br>、<br>の<br>、<br>の<br>、<br>の<br>、<br>の<br>、<br>の<br>、                                                                                                    | →ス(確認時)<br>ただ<br>ただ<br>ただ<br>しつかくフラーキットワービス(公下下自由ホームページ))うだは、自ホームページ<br>加速するケービンの内容を含意など確実で加速を確実を定成くに下て確認を定め」)<br>素格では何にご思な経営であるームページを発発される登場を必須使用でなましてあ<br>いーズリン(一注、自ホームページを発発される登場をの得知でのよう」)<br>実現的な時にご思な経営であるームページを発発される登場をの代金ージを引<br>定人間である場合になどの見たのです。<br>ないてなる時間を必要でのようににであるように、「特別をない」。<br>ついてなる時間を必要が引起していた。<br>ないてなる時間を必要が引起していた。<br>ないてなる時間を必要が引起していた。<br>ないてなる時間を必要が引起した。<br>とのいてなる時間を必要が引起した。<br>とのいてなる時間を必要が引起した。<br>ないてなる時間を必要が引起した。<br>ないてなる時間を必要が引起した。<br>ないてなる時間を必要が引起した。<br>ないてなる時間を必要が引起した。<br>ないてなる時間を必要が引起した。<br>ないてなる時間を必要が引起した。<br>ないてなる時間を必要が引起した。<br>ないてなる時間を必要が引起した。<br>ないてなる時間をかられていた。<br>ないてなる時間をかられていた。<br>ないてきためのでありまた。<br>ないためのでありまた。<br>ないていためのでありまた。<br>ないていためのでありまた。<br>ないためのでありまた。<br>ないていためのでありまた。<br>ないためのでありまた。<br>ないていためのでありまた。<br>ないていためのでのでありまた。<br>ないていためのでのでのでありまた。<br>ないていためのでのでありまた。<br>ないていためのでのでのでありまた。<br>ないていためのでのでありまた。<br>ないていためのでのでのでありまた。<br>ないていためのでのでのでありまた。<br>ないていためのでのでのでのでのでのでのでのでのでのでのでのでのでのでのでのでのでのでので                                                                                                    |                   |
| メールアドL<br>フライルシー<br>営業中心一日<br>に放送する<br>マライン<br>の<br>デオの<br>の<br>用<br>の<br>一<br>の<br>に<br>た<br>、<br>マライルシー<br>の<br>ー<br>の<br>し<br>の<br>に<br>の<br>ー<br>の<br>ー<br>の<br>し<br>の<br>の<br>ー<br>の<br>ー<br>の<br>し<br>の<br>ー<br>の<br>ー<br>の<br>ー<br>の                                                                                                    | (第1920年)<br>(第1920年)<br>たろ<br>につかしたテレヤワービス(日下「自ホームバージリン 市法、自ホームバージリ<br>加速なるゲービンの内容がなる音楽など構成で加速単築を定用くにす「国家を定知」)<br>二単なるからしての内容がなる音楽などの「「「日本を定知」」<br>二単ないためにはても、ためでした。<br>「日本の」」、「日本の」、「たん」にで使用する意味をのでイベージなどで進行<br>ないまでありました。<br>「日本の」、「この内容のでは、「この内容のでは、「日本の」」」、<br>「日本の」」、<br>「日本の」、<br>「日本の」」、<br>「日本の」、<br>「日本の」、<br>「日本の」、<br>「日本の」、<br>「日本の」、<br>「日本の」、<br>「日本の」、<br>「日本の」、<br>「日本の」、<br>「日本の」、<br>「日本の」、<br>「日本の」、<br>「日本の」、<br>「日本の」、<br>「日本の」、<br>「日本の」、<br>「日本の」、<br>「日本の」、<br>「日本のの」、<br>「日本の」、<br>「日本のの」、<br>「日本のの」、<br>「日本のの」、<br>「日本のの」、<br>「日本のの」、<br>「日本のの」、<br>「日本のの」、<br>「日本のの」、<br>「日本のの」、<br>「日本のの」、<br>「日本のの」、<br>「日本のの」、<br>「日本のの」、<br>「日本ののの」、<br>「日本ののの」、<br>「日本のの」、<br>「日本ののの」、<br>「日本のののののののののののののののののののののののののののののののののののの                                                                                                    |                   |
| メールアドレ<br>サンペロシー<br>第1回につい<br>100111<br>100111<br>1001                                                                                                    | ・ス(確認時)<br>・ス(確認時)<br>たろ<br>トラインターキャトワービス(以下「由キームページ」)では、由キームページ」<br>用なったりージングの中キャトワービス(以下「由キームページ」)では、自然のない。<br>用なったりージングの中本の中国の中国の中国の中国の中国の中国の中国の中国の中国の中国の中国の中国の中国の                                                                                                    |                   |
| メールアドレ<br>フライバシー<br>オールになっても<br>ロック目を<br>ロック目を<br>ロック目を<br>ロック目を<br>ロックに<br>アルマーム<br>第二日<br>第二日<br>第二日<br>第二日<br>第二日<br>第二日<br>第二日<br>第二日<br>第二日<br>第二日                                                                                                    | ・ス(御聖時)<br>・ス(御聖時)<br>たろ<br>にろ<br>たうくしたりーオットワービス(出下「由ホームページ」)では、由ホームページ」<br>「「かっ」<br>「「かっ」」ではのべれまで着きないです。<br>「「かっ」」では、「ない」」では、「ない」」では、「ない」」では、<br>にない」、「い」「「かっ」」では、「ない」」では、「ない」」では、<br>にない」、「い」」では、「ない」」では、「ない」」では、「ない」」では、<br>「ない」」では、「ない」」では、「ない」」では、「ない」」では、<br>ない」」では、「ない」」では、「ない」」では、<br>「ない」」では、「ない」」では、「ない」」では、<br>「ない」」では、「ない」」では、<br>「ない」」では、「ない」」では、<br>「ない」」では、<br>「ない」では、<br>「ない」」では、<br>「ない」」では、<br>「ない」」では、<br>「ない」では、<br>「ない」」では、<br>「ない」」では、<br>「ない」」では、<br>「ない」では、<br>「ない」」では、<br>「ない」」では、<br>「、<br>「ない」」でし、<br>「、<br>「、<br>「、<br>「、<br>「、<br>「、<br>「、<br>「、<br>「、<br>「 |                   |
| メールアドレ<br>ファイルシーター<br>というできる<br>のりまうようななない。<br>マティームないできる<br>のりまうようななない。<br>中国<br>開始になってきる<br>のりまうようななない。<br>日日<br>開始になってきる<br>のりまうようななない。<br>日日<br>開始になってきる<br>のりまうようななない。<br>日日<br>開始になってきる<br>のりまうようななない。<br>日日<br>開始になってきる<br>のりまう。<br>マティームなどの<br>日日<br>日日<br>日日<br>日日<br>日日<br>日日<br>日日<br>日日<br>日日<br>日日<br>日日<br>日日<br>日日                                                                                                    | ・ス(確認時)<br>たろ<br>たろ<br>たろ<br>たろ<br>たうてシーカットワービス(出学「由ホームページ」) だは、由ホームページ」<br>満年なったしたの内容は、確認会に増生ったべつして、ないで、「構成を認知」)<br>満年なったしたの内容は、すべつして、ないで、ないで、ないで、「構成を認知」)<br>満年なる時になる通信ではなームページを構成するとないで、「構成を認知」)<br>たろいての情報をも考慮して、いて、して、ないで、ないで、ないで、ないで、ないで、ないで、ないで、ないで、ないで、ないで                                                                                                    |                   |
| メールアドレーターのション・<br>著したのメデストーの一部では、<br>ないため、シーマーマーの一部では、<br>「日本のないでする。」、<br>「日本のないでする。」、<br>「本ののないでする。」、<br>「日本のないでする。」、<br>「日本のないでする。」、<br>「日本のないでする。」、<br>「日本の                                                                                                    | ス(健実時)                                                                                                    |                   |
| 小島7月1<br>第1日に、1000年1月1日、1000年1月1日、                                                                                                    | - ス(御聖時)                                                                                                    |                   |
| 人一長7年1<br>第1日前に第1日前に第1日前に第1日前に第1日前に第1日前に第1日前に第1日前に                                                                                                    | ・ス(健実時)<br>・ス(健実時)<br>たろ<br>たろ<br>たうかくシーキントワービス(以下)動かームページ!)、では、動かームページ!<br>生うかくシーキントワービス(以下)動かームページ!)、では、動かームページ!<br>実際が良いと違いないたち、(以下)、「「「」」」、「」」、「」」、「」」、「」」、<br>生気がくしていたち、「」」、「」」、「」」、「」」、「」」、「」」、「」」、「」」、「」」、「」                                                                                                    | 80%3###.          |
| 人一長7年1<br>第二日の10年1月1日<br>第二日の10年1月1日<br>日本の10年1月1日<br>日本の10年1月1日<br>日本の10年1月1日<br>日本の10年1月1日<br>日本の10年1月1日<br>日本の10年1月1日<br>日本の10年1月1日<br>日本の10年1月1日<br>日本の10年1月1日<br>日本の10年1月1日<br>日本の11年1月1日<br>日本の11年1月11日<br>日本日11月11日<br>日本日11月11日<br>日本日11月11日<br>日本日11月11日<br>日本日11月11日<br>日本日11月11日<br>日本日111日<br>日本日111日<br>日本日1111日<br>日本日1111日<br>日本日11111<br>日本日111111<br>日本日111111<br>日本日111111<br>日本日111111<br>日本日111111<br>日本日111111<br>日本日111111<br>日本日111111<br>日本日111111<br>日本日111111<br>日本日111111<br>日本日111111<br>日本日111111<br>日本日111111<br>日本日111111<br>日本日1111111<br>日本日1111111<br>日本日1111111<br>日本日11111111                                                                                                    | ・ス(健実時)<br>・ス(健実時)<br>・ス(健実時)<br>・ス(健実時)<br>・ス(健実時)<br>・ス(健実時)<br>・ス(していたい)<br>・ス(していたい)<br>・ス(していたい)<br>・ス(していたい)<br>・ス(していたい)<br>・ス(していたい)<br>・ス(していたい)<br>・ス(していたい)<br>・ス(していたい)<br>・ス(していたい)<br>・ス(していたい)<br>・ス(していたい)<br>・、、、、、、、、、、、、、、、、、、、、、、、、、、、、、、、、、、、、                                                                                                    | 8C%/##.           |
| 人一長アにし、<br>著事にいてする。<br>うつなるなる場合であった。<br>うつなるなるないでする。<br>うつなるなるないでする。<br>うつなるなるないでする。<br>うつなるなるないでする。<br>うつなるなるないでする。<br>うつなるなるないでする。<br>うつなるなるないです。<br>うつなるなるないです。<br>うつなるなるないです。<br>うつなるなるないです。<br>うつなるなるないです。<br>うつなるなるないです。<br>うつなるなるないです。<br>うつなるなるないです。<br>うつなるなるないです。<br>うつなるなるないです。<br>うつなるなるないです。<br>うつなるなるないです。<br>うつなるなるないです。<br>うつなるなるないです。<br>うつなるなるないです。<br>うつなるなるないです。<br>うつなるなるないです。<br>うつなるなるないです。<br>うつなるなないです。<br>うつなるなないです。<br>うつなるなないです。<br>うつなるなないです。<br>うつなるなないです。<br>うつなるなないです。<br>うつなるなるないです。<br>うつなるなるないです。<br>うつなるなないです。<br>うつなるなないです。<br>うつなるなないです。<br>うつなるなないです。<br>うつなるなないです。<br>うつなるなないです。<br>うつなるななないです。<br>うつなるななないです。<br>うつなるななないです。<br>うつなるななないです。<br>うつなるななないです。<br>うつなるななないです。<br>うつなるななないです。<br>うつなるななないです。<br>うつななるなないです。<br>うつななななないです。<br>うつなななないです。<br>うつなないです。<br>うつなななないです。<br>うつななななないです。<br>うつななななないです。<br>うつなないです。<br>うつなないです。<br>うつなないです。<br>うつなないです。<br>うつなないです。<br>うつなないです。<br>うつなないです。<br>うつなないです。<br>うつないです。<br>うつないです。<br>うつないです。<br>うつないです。<br>うつないです。<br>うつないです。<br>うつないです。<br>うつないです。<br>うつないです。<br>うつないです。<br>うつないです。<br>うつないです。<br>うつないです。<br>うつないです。<br>うつないで、<br>うつないです。<br>うつないです。<br>うつないで、<br>うつないで、<br>うつないで<br>うつないで、<br>うつないで、<br>うつないで、<br>うつないで、<br>うつないで、<br>うつないで、<br>うつないで、<br>うつないで、<br>うつないで<br>うつかでで、<br>うつかでで、<br>うつかでで、<br>うつかで、<br>うつかでで、<br>うつかでで、<br>うつかでで、<br>うつかでで、<br>うで、<br>うつかで、<br>うつかでで、<br>うつかで、<br>うつかでで、<br>うつかでで、<br>うつかでで、<br>うつかでで、<br>うつかでで、<br>うつかでで、<br>うつかで、<br>うつかでで、<br>うつかで、<br>うつかでで、<br>うつかででで、<br>うつかでで、<br>うつかでで、<br>うつかで、<br>うつかでで、<br>うつかで、<br>うつかでで、<br>うつかで、<br>うつかでで、<br>うつかでで、<br>うつかで、<br>うつかで<br>うつつかでで<br>うつかでで<br>うつかでで、<br>うつかでで<br>うつつつつつつつつつつつつつつつつつつつつつつつつつつつつつつつつ | →ス(健実時)<br>→ス(健実時)<br>→ス(健実時)<br>→ス(健実時)<br>トライン・ションションションション・ション・ション・ション・ション・<br>「ションション・ションション・ション・ション・ション・<br>「ションションションション・ション・ション・<br>「「ションションションション」、「「「ションション」」、「ションション」、「「ションションション」、「「ビーン」、<br>「ションションションション」、「ションション」、「ションション」、「ションション」、「「ビーン」、「ションション」、「「ビーン」、「ションション」、「ビーン」、「ションション」、「ビーン」、「ションション」、「ビーン」、「ションション」、「ビーン」、「ションション」、「ビーン」、「ションション」、「ビーン」、「ションション」、「ビーン」、「ションション」、「ビーン」、「ションション」、「ビーン」、「ション」、「ション」、「ション」、「ビーン」、「ション」、「ション」、「ション」、「ビーン」、「ション」、「ション」、」、「ション」、「ション」、「ション」、「ション」、「ション」、「ション」、「ション」、「ション」、「ション」、「ション」、「ション」、「ション」、「ション」、                                                                                                    | actositat.        |
| ・ あかれ<br>このでは、<br>この地域でする。<br>、うためでする。<br>、うためでする。<br>、うたのでする。<br>、うたのでする。<br>、<br>、<br>、<br>、<br>、<br>、<br>、<br>、<br>、<br>、<br>、<br>、<br>、                                                                                                    | (前間間時) (本化)シー (本化)シー (本化)シー (本化)シー (本)・シーション・デーージェスにして「自然ームバーリ」、「四、自然・ムバーリー」、「「「「「「「「」」、「」」、「」」、「」」、「」」、「」」、「」」、「」                                                                                                    | 809.8 <b>11</b> . |
| ケームアイル・<br>要には、サイオート・<br>要には、サイオート・<br>の、<br>の、<br>の、<br>の、<br>の、<br>の、<br>の、<br>の、<br>の、<br>の、                                                                                                    | ・ス(確認知) ・ス(確認知) ・ス(確認知) ・・・・・・・・・・・・・・・・・・・・・・・・・・・・・・・・・・                                                                                                    |                   |

次に

⑤ 「パスワード登録」画面が表示されます。

前の画面で入力したメールアドレス宛てにハローワークインターネットサービスから「アカウント仮登録完了通知」メールが送 信されますので、メールに記載された「認証キー」を確認のうえ、「新規のパスワード」「新規のパスワード(確認用)」「認 証キー」を入力します。

⑥ 入力内容を確認し、完了ボタンをクリックします。

| ielolox harnet Sanka<br>ハローワーク インターネットサービス                                                                                                    | ertenet ()nuns |
|----------------------------------------------------------------------------------------------------|----------------|
| <u>たかご</u> > アガガン: A 能能                                                                                                    |                |
| パスワード登録                                                                                                    |                |
| マイベーズにログビッチも時に必要なリスワード知道的人ます。                                                                                                    | ~              |
| パスワードと「確認キー」シローワークインターキッサービスからの「アカウント保留地学び通知」メールに記載されば認識キー」がないが。<br>「美丁リダダンタクリックしていたい」シームを自由らの分別がい。                                                          |                |
| しは50回ってビアカウント保健医療工業後にからお開かない増きた。から発生物理に保護中学どご登録したおいたからかりしつかぞこの研究にあい。<br>メール会議制務支持している気は、growedgewitelevenia addre geograficのシール会変現日中に、自己改善なうただいを構成者や小説しての気に、 |                |
| 新聞のパスワード らしつうーロネスがた 単元 起告さすってきないがに上の日はたたんれいていたい。)                                                                                                    |                |
| 第1800×(スワードの約1890)                                                                                                    |                |
| <b>建建</b> 中一                                                                                                    |                |
|                                                                                                    |                |
|                                                                                                    | RT             |
| ( Martin ) Waleward ( Waleward ) Zhanko-Hiller ( Hannis ) Anna Statistica                                                                                    | en i Brinne i  |
| All rights reserved. Copyright (C) Englisyment Security Research Manuary of Health, Labour and Well                                                          | furt           |

⑦「求人者マイページアカウント登録完了」画面が表示されます。
 引き続き、事業所・求人情報を登録する場合は、事業所・求人情報を登録ボタンをクリックします。
 以降の操作手順は、以下を参照してください。
 診照先『2.2事業所情報を仮登録する』

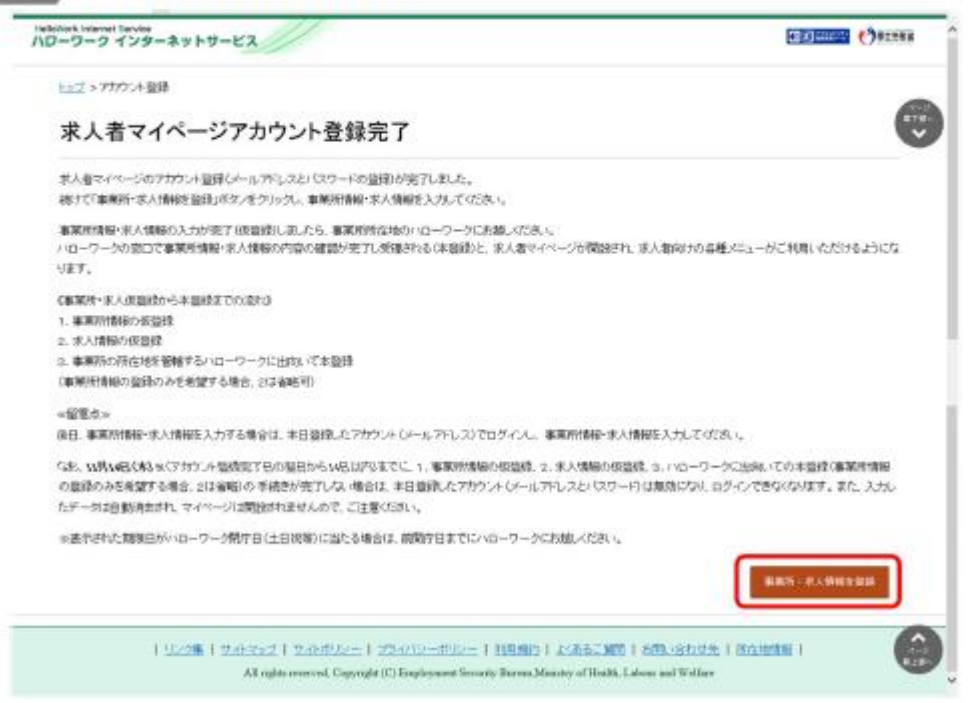

## ✓ 求人仮登録の段階では1件の求人情報のみ作成できます。

### ■操作手順(詳細)

- ① 求人者マイページの「求人申し込み実績」画面で「過去にハローワークに求人を申し込んだことがある」を選択します。
- ② 「事業所番号」を入力し、求人情報を入力ボタンをクリックします。

| ND-ワークインターネットサービス                                                                                                    |                                                                                                    | Come () Pire                   | ^                  |
|----------------------------------------------------------------------------------------------------|----------------------------------------------------------------------------------------------------|--------------------------------|--------------------|
| たっぱ > 事業内容技                                                                                                    |                                                                                                    | -                              | 1                  |
| 求人申し込み実績                                                                                                    |                                                                                                    |                                |                    |
| 末人をハローワークに申し込む場合は、支守は事業所能強き行う必要が終めます。<br>末人を申し込むことができるのは、原則として重要が確認者事業所是心といます。                                                       |                                                                                                    |                                |                    |
| (過去に)10-ワークに求人を申し込んだことのある事業所)<br>事業所当後の予続や14番号がほす<br>「過去に114-ワーク」です人を申し込んだことがある」を選択し、単等所留号を入力後、「本人場                                  | 能入力ポタノをクリックしてたさい。                                                                                   |                                |                    |
| ななだいローワークに求人を申し込た事業所<br>事業所留理任下っていただく必要があります。<br>いローワークに求人を申し込んだとに定いいを課税。「車業所得給を入力」ボタフをクルクし<br>求人申込みに大人類集会人力は、事業所得給を入力性、格子で下っていたたます。 | COSBI .                                                                                             |                                |                    |
| 東京作品使から採用までの手続きの流れ                                                                                                    |                                                                                                    |                                |                    |
| ○論書にハローワーグに求人を申し込んだことがある<br>事業活動等、半月10年<br>                                                                                          | ※求人を申し込んだこ<br>ワークに求人を申し込                                                                            | ことがない場合(<br>ことがない場合(ご<br>ことはない | は、「ハロー<br>い」を選択しま  |
| #1.9889.1.2                                                                                                    | す。「事業所情報を2 添の「事業所情報の2                                                                               | 、<br>力」ボタンを<br>、<br>力のしかた」(    | クリックし、別<br>こ基づき、事業 |
| O/IEーワークに求人を申し込んだことはGL                                                                                                    | 所登録をした後、③は                                                                                          | こ進んでください                       | , 1 <sub>°</sub>   |
|                                                                                                    |                                                                                                    |                                |                    |
| 1 1227 1 200 1 200 22 1 200 22 1 200 22 1 12<br>All rights reserved, Capyright (C) Englishment Security 8                            | RENET   ALASSAL, MED   2008, 18(1):225,   2172-1934<br>news, Ministry of Health, Labour and Welfare |                                | 3                  |

③ 「求人仮登録」画面が表示されます。求人情報を入力ボタンをクリックします。

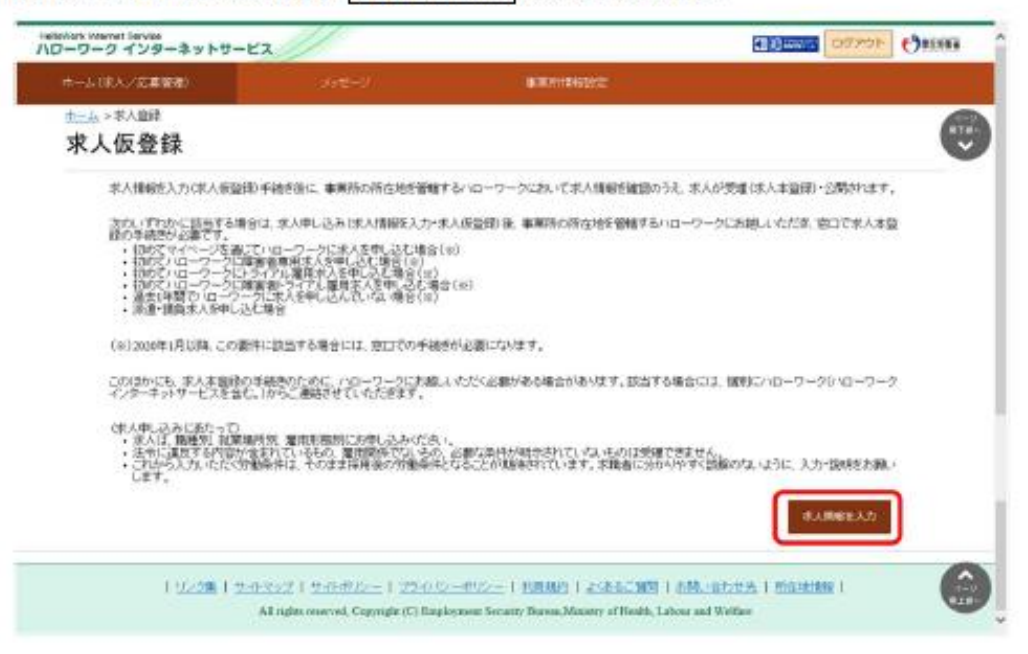

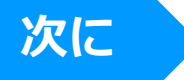

#### ③「求人区分等登録」画面が表示されます。

| Automore internet Service<br>ハローワーク インターネットサービ                             | 2                             |                                   | A REMARK OFF                             |                                     | ^                                                 |
|----------------------------------------------------------------------------|-------------------------------|-----------------------------------|------------------------------------------|-------------------------------------|---------------------------------------------------|
| オーム(京人)広道家田)                                                               |                               | A MARKAGE CONTRACTOR              |                                          |                                     |                                                   |
| <u>中一上</u> 。水人邀肆                                                           |                               |                                   |                                          | 6                                   |                                                   |
| 求人仮登録                                                                      |                               |                                   |                                          | Č                                   |                                                   |
| 17/68                                                                      | FIENS 3.世界的空 4.月全             | ·千当 5方翻时間 6.间径·发金·发行              | 1年年 2.求人PR/新校                            |                                     |                                                   |
| 8.展电方法                                                                     |                               |                                   |                                          |                                     |                                                   |
| 求人区分等登録                                                                    |                               |                                   |                                          | -867                                |                                                   |
| とあたわたいも相目は、セイスカルでいた<br>「美味」とあたわれている時間は、可能な相談で入<br>間よったためなは、「新聞形 また、相談なんたかな | ena<br>Autoriana<br>Décimiena |                                   | 求人入力の                                    | 〕説明は別涿                              | ふの「求人申込の入力のし                                      |
|                                                                            | 区分100<br>+                    | )<br>8 ○新城平平高等 ○孝務 ○出版5<br>6者(任意) | かた」をご<br>特に、ハロ<br>「ハローワ<br>でマイペー<br>きます。 | 、覧ください<br>ーワークへ<br>リークへの通<br>・ジからのす | \。<br>への連絡がある場合は、<br>眞絡事項」に入力すること<br>え人作成でも申し送りがで |
|                                                                            | 医分子的                          |                                   |                                          |                                     |                                                   |
|                                                                            | 0.53                          |                                   | ~ ~                                      | _                                   | -                                                 |
|                                                                            |                               | ~~~~                              |                                          | ~~                                  |                                                   |

#### ⑤ 求人の登録が完了すると「求人仮登録完了場面」が表示されます。

※「ハローワークにお越しください」とのメッセージが表示されますが、『マイページ登録通知票』(別紙10)を ハローワークへFAXすることで、来所の必要なく本登録の手続きを行うことができます。

- ※ただし、次の要件に該当する場合はマイページでの求人情報の入力(仮登録)後、14日以内に
  - ハローワークにお越しいただく必要があります。
  - ・過去1年間に求人を申し込んでいない場合
  - ・有期雇用派遣求人を申し込む場合
  - ・1月以降、初めてトライアル雇用求人や障害者雇用専用求人を申し込む場合

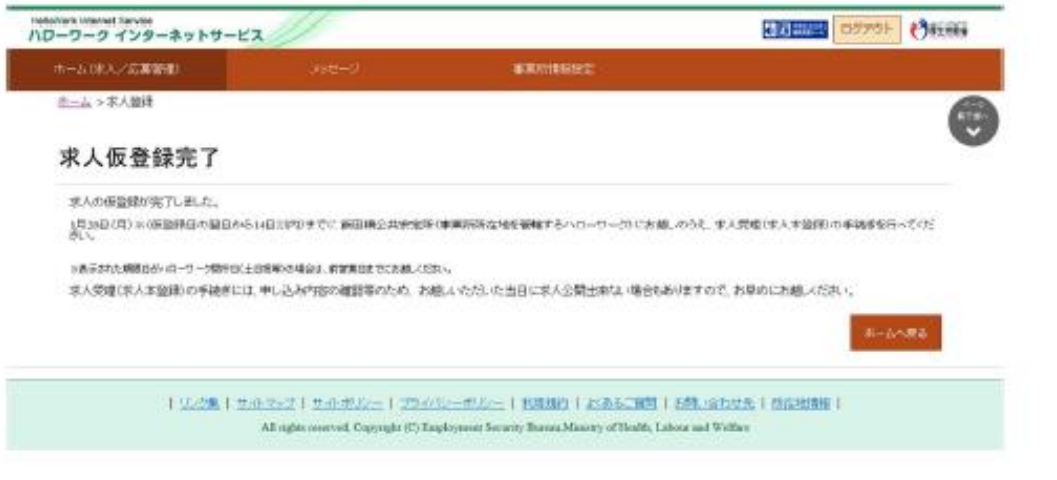

## ✓ ハローワーク米沢へ「別紙5」「別紙10」「FAX送信票」を 送信後、マイページ開通と求人公開の連絡を待ってください。

# 求人者マイページのホーム画面を表示する

### ✓ マイページ開設後は、2件目以降の求人を出すことができます。 (転用求人機能が便利です)

### ■操作手順

- ① ハローワークインターネットサービスにアクセスします。ログイン(求人者マイページ)ボタンをクリックします。
- 「求人者マイページログイン」画面が表示されます。
   「ID(メールアドレス)」と「パスワード」を入力し、ログインボタンをクリックします。
- ③「求人者マイページホーム」画面が表示されます。

### ■操作手順(詳細)

ハローワークインターネットサービスにアクセスします。
 ログイン(求人者マイページ)ボタンをクリックします。

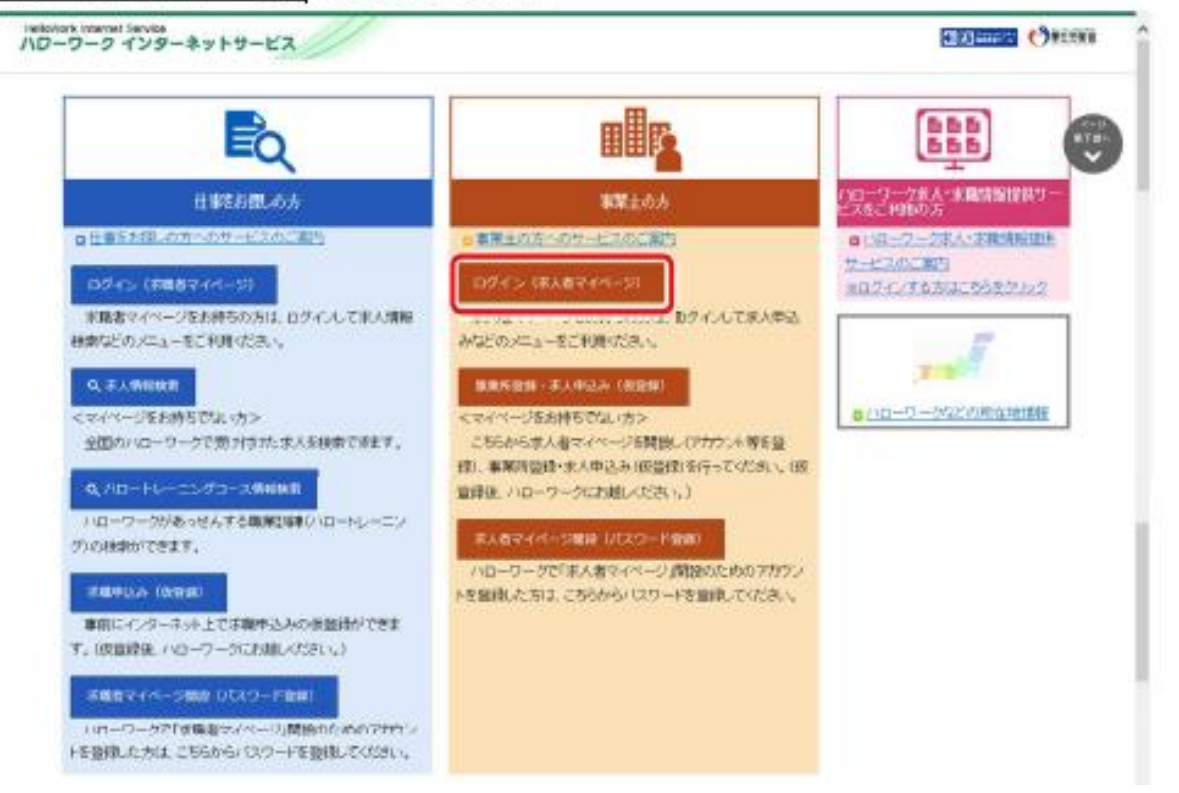

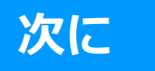

「求人者マイページログイン」画面が表示されます。
 「ID(メールアドレス)」と「パスワード」を入力し、ログインボタンをクリックします。

| allolitors issummant Sarvise<br>Jローワーク インターネットサービス | ananan Garas |
|----------------------------------------------------|--------------|
| 152×07/2<br>求人者マイページログイン                           |              |
| アカカントとして屋間したメールアドレスとりロスワード在入力してくだめい。               | Ű            |
| 而行于方法分                                             |              |
| 1(39-4                                             |              |
|                                                    |              |
| 150-reneration                                     |              |

③「求人者マイページホーム」画面が表示されます。求人情報を仮登録してください。

# 新規求人情報の登録を行う

#### ■操作手順

- ①「求人者マイページホーム」画面を表示させます。「新規求人情報を登録」ボタンをクリックします。
- ②「新規求人登録」画面が表示されます。転用したい求人情報にある「この求人を転用して登録」 ボタンをクリックします。
- ③「求人区分等登録」画面が表示されるので、求人情報を入力してください。

#### ■操作手順(詳細)

3

① 「求人者マイページホーム」画面を表示させます。新規求人情報を登録ボタンをクリックします。

|                              | 第40) メッセージ                                                              | #CR/H14863222         |              |                   |            |             |
|------------------------------|-------------------------------------------------------------------------|-----------------------|--------------|-------------------|------------|-------------|
| ー≜<br>乾人者マ・                  | イページホーム                                                                 |                       |              |                   |            |             |
| 現在このマイページ                    | は一部務論の主席が期間されています。利用期間の構成もごも5                                           | 20方は、管轄の銀田県公共職業会会所す   | TONIAL-CERN, |                   |            |             |
| 4人/応募4                       | 音理                                                                      |                       |              | 2018 AD           |            | 4<br>181228 |
|                              | **********                                                              |                       | 5            | €/ <u>012-5</u> 2 | 2:00       |             |
| 尼住 相 邓平 3                    | には中し込み中の永入                                                              | 42394                 | の非人生全て高沢     | 动中求人              |            |             |
| <b>RAR</b> \$57000\$         | R.R.                                                                    |                       | 10.00        | RAE:0             | 家人們教       | INULAR.     |
| 求人区分                         | 71/27/4                                                                 |                       |              | 一般                | 27         | 1808.       |
| 就果输所                         | 東京都準備区                                                                  |                       |              | **                | 0.70       | 30          |
| 雇用我能                         | 正社員                                                                     |                       |              |                   |            |             |
| 12100820                     | 地方自治体、民間ビジネス共に可                                                         |                       |              | 924               | 64         | 042.        |
| 会議範囲                         | 1. 事業所名等を含む求人情報を公開する                                                    |                       | *            | 入書マイ              |            | しつします。      |
| 1400円間 (学習)<br>第1日(日本) 0分(2) | 17時 [梁修77時] [時時月分銀なし] 道体二日秋(土日水) [<br>75] [マイカー通知可] [UJターン都道][トライアル最相対権 | 転換ない   登場置をない   通知子当か | N .          | 4                 | er, letter | 10          |
| KAR-76                       |                                                                         |                       |              |                   |            |             |
|                              | 68683~80 SMM                                                            | 888 AB52              | 不人情報を編集      |                   |            |             |
| 1846 A18785                  | ł±                                                                      |                       | 2000         |                   |            |             |
|                              | Des Branner Children Com                                                |                       |              |                   |            |             |

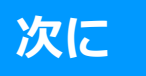

「新規求人登録」画面が表示されます。 2

転用したい求人情報にあるこの求人情報を転用して登録ボタンをクリックします。

| HalloWork Internet Service<br>ハワーワーク インターネ                                    | ***                                                                  |                                             |                                       | O Games         | ログアウト           | ()arass        | î |
|-------------------------------------------------------------------------------|----------------------------------------------------------------------|---------------------------------------------|---------------------------------------|-----------------|-----------------|----------------|---|
| ホーム(求人/応募管理)                                                                  | state-st                                                             |                                             | ■#################################### |                 |                 |                |   |
| <u>ホーム</u> > 転用登録                                                             |                                                                      |                                             |                                       |                 |                 |                | 5 |
| 新規求人登録                                                                        | <b>录</b>                                                             |                                             |                                       |                 |                 |                |   |
| 新たいまん 新聞時代行う場合は、<br>主要などの人 新聞時代行う場合は、<br>主要などの人 新聞のためたい 前<br>また、またものです。 新聞のない | - 2012-2015年から編むことができます。<br>時間電学者会合作物構成入決定支援<br>1244年に、2012-2014年の日本 | 2家人体験を敷え、異なる項目を検知す<br>1. 本来来、「中国の知道ス」ントロイント | 6.2.20できません。すべての場合を知道。<br>つきやいたは、     | た上で便能能していたか。。)  |                 |                |   |
|                                                                               |                                                                      |                                             | CKERPHOCH 4                           |                 |                 | _              |   |
| 転用可能な水人。                                                                      | - <u>9</u> £                                                         |                                             |                                       |                 | <b>新提尔人情報</b> 後 | 99             |   |
|                                                                               | 表示件数                                                                 |                                             |                                       |                 |                 |                |   |
| 32件中 1~30 件を表示                                                                | 30%                                                                  |                                             |                                       | -               | ₩^ 1 2          | <b>次</b> <>    |   |
| 精種 介護協社士                                                                      |                                                                      |                                             |                                       |                 |                 | 23 <b>5</b> 79 |   |
| 受付年月日(200年5月10日                                                               | 0.000000000000000000000000000000000000                               |                                             |                                       |                 |                 |                |   |
| 求A区分                                                                          | フルタイム                                                                |                                             |                                       |                 |                 |                |   |
| 就和場所                                                                          | 東京都干代田区                                                              |                                             |                                       |                 | _               |                |   |
| $\gg$                                                                         | $\sim$                                                               | $\sim$                                      | $\sim$                                | S               | $\sim$          | $\sim$         | 1 |
| 公開時間                                                                          | 1. 事業所名等を含む求人情報!                                                     | 公開する                                        |                                       |                 |                 |                |   |
| 根無行数  学想干数 <br>  トライフル環境例数                                                    | 資格不開   時間外外部な」   通休二                                                 | 80(18) (60%) (800                           | 開なし [通動手法か] 原正信め                      | 10日(決) (マイカー通動司 | しいターン推測         |                |   |
| 求人股:++6 充足股:>6 ?                                                              | 「採用股い名 総介中間い名                                                        |                                             |                                       |                 |                 |                |   |
|                                                                               |                                                                      |                                             |                                       | 868F            | 98660.TI        | 210            |   |
| $\gg$                                                                         | $\sim$                                                               | $\sim$                                      | $\sim$                                | $\sim$          | $\gg$           | $\sim$         | 6 |

③「求人区分等登録」画面が表示されるので、求人情報を入力してください。

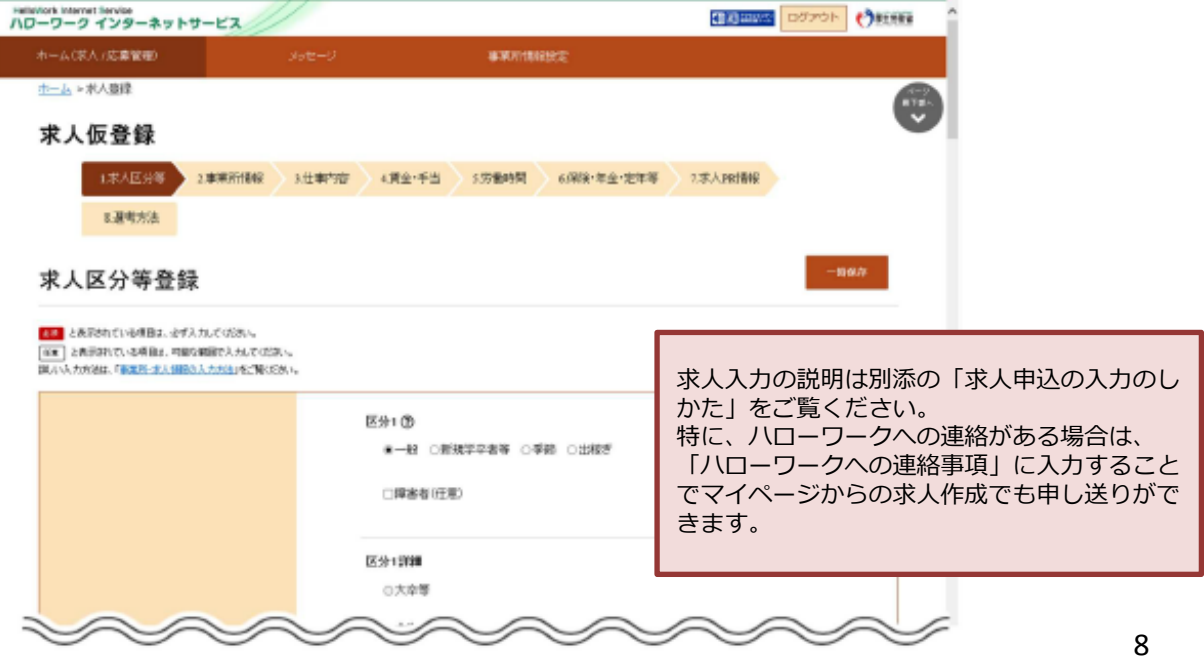

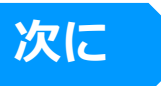

### 求人の仮登録が完了すると、「求人仮登録完了」画面が表示されます。 ハローワーク米沢からの求人公開の連絡を待ってください。

※ただし、次の要件に該当する場合はマイページでの求人情報の入力(仮登録)後、14日以内に ハローワークにお越しいただき、本登録の手続きを行っていただく必要があります。

- ・過去1年間に求人を申し込んでいない場合
- ・有期雇用派遣求人を申し込む場合
- ・1月以降、初めてトライアル雇用求人や障害者雇用専用求人を申し込む場合

| and the second second second second second second second second second second second second second second second                                                      |                                                                                                    |                                       |                            |
|----------------------------------------------------------------------------------------------------|----------------------------------------------------------------------------------------------------|---------------------------------------|----------------------------|
| <u>市一市</u> >求人器段                                                                                                    |                                                                                                    |                                       |                            |
| 求人仮登録完了                                                                                                    |                                                                                                    |                                       |                            |
| 求人の仮設現が完了しました。                                                                                                    |                                                                                                    |                                       |                            |
| お申し込みいただいで求人情報ま /<br>豊晴可能に不明な成がある場合は、/                                                                                                    | いローワークで確認後に受発されます。<br>ハローワークよりに准備らせていたび                                                                                                    | ····································· |                            |
| 资格·理论出现自己规定中心。因                                                                                                    | (14)※(原盤録目の翌日から14                                                                                                    | 日以内りまでに半田公共職業会社所(事業府)                 | 所在地を管轄するいローワークリにお越いのうえ、求人受 |
| 第2次人主要由の中国のビイランの<br>一般がおから開きたいに一フージがどれる                                                                                                    | INTO DE SALLA PORTE A PRESENTA A COMPANYA DE SALLA PORTE DE SALLA PORTE DE SALLA PORT | 05                                    |                            |
| ・対応で国家市専用求人を申しみ<br>約約でドライアル運貨家人を申し<br>2007、理貨家とき中ワール電気水<br>の支援性質がたいついーロス水<br>通告は運営の水人で実施者から<br>通信は関約であんでジステレルド<br>の通信は関約であんでジステレルド<br>の通信員会手申したと思う<br>上記のはたいハローワークのの室 | た場合<br>込む場合<br>いた中心之に場合<br>SP中心人になった場合<br>SP中止等により紹介研究となった場合<br>単純品種が行われては、大かり伴び上の<br>コに尽って来人類特の確認等かと思い                                                                                                    | -<br>2場合<br>22場合                      |                            |
| 承人党理(永人本装禄)の手続きには                                                                                                    | に申し込み内容の確認等のため、あた                                                                                                    | 離し、ただいた前日に求人公開出来ない場合                  | 6巻ん座すので、6年めにお館へだれ、         |
|                                                                                                    |                                                                                                    |                                       | 第一五个团装                     |
|                                                                                                    |                                                                                                    |                                       |                            |

別紙9

# ハローワークの窓口で登録した場合

ハローワークの窓口で事業所本登録とアカウント(メールアドレス)を登録した場合、求人者マイページにログインするためのパ スワードをハローワークインターネットサービスから登録する必要があります。

### ■操作手順

- ① ハローワークインターネットサービスにアクセスします。求人者マイページ開設(パスワード登録)ボタンをクリックします。
- ② 「求人者マイページ利用規約確認」画面が表示されます。 プライバシーポリシーとマイページ利用規約を確認し、「「プライバシーポリシー」「マイページ利用規約」に同意します」に チェックを付け、次へ進むボタンをクリックします。
- ③「メールアドレスの入力(パスワード登録申込)」画面が表示されます。 ハローワークの窓口で登録したメールアドレスを入力し、次へ進むボタンをクリックします。 ※入力したメールアドレス宛てに、ハローワークから「認証キー」が記載されたメールが届きます。
- ④「パスワード登録」画面が表示されます。
   「新しいパスワード」「新しいパスワード(確認用)」、メールに記載されている「認証キー」を入力し、完了ボタンをクリックします。
- 「パスワード登録完了」画面が表示されます。
   ログイン画面へ進むボタンをクリックし、登録を完了します。